## Pagamento

## Como configurar o módulo de pagamento Checkout Transparente Paybras ?

01) Acesse o Painel de Controle

02) Após o Login clique em Módulos >> Pagamento >> Paybras

03) Clique no botão INSTALAR

04) Preencha os campos e clique no botão ATUALIZAR

ID de solução único: #1498 Autor: : MFORMULA Última atualização: 2015-03-07 21:18

URL: https://faq.mformula.net/content/86/496/pt-br/como-configurar-o-módulo-de-pagamento-checkout-transparente-paybras-.html